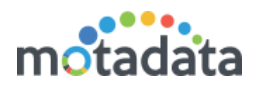

# Backup & Restore Steps

#### 1.1 Introduction

The document helps you in taking the backup of your report (clickhouse) database. The document is divided in two parts: 'Backup Job' and 'Restore Report DB'. The process works at database level and requires backend privileges for operations.

#### 1.2 Prerequisites

- 1. Search for Clickhouse-Store.zip in first level of motadata folder. If it is available, delete the file.
  - rm Clickhouse-Store.zip
- 2. Download the new utility from: <u>https://motadata2016.s3.amazonaws.com/Motadata/7.5.800/Clickhouse%20S</u> <u>tore/Clickhouse-Store.zip</u>
- 3. Upload the zip file in first level motadata folder.
  - In standalone server, upload the utility in master server.
  - In distributed mode server, upload the utility in data node server. No need to upload file in master server.
- 4. Check if Clickhouse-Store folder is available in 1<sup>st</sup> level of Motadata. If it is not available, follow step 5. If Clickhouse-Store folder is available, do the following:

cd /motadata

unzip Clickhouse-Store.zip -d Clickhouse\_temp

cp /motadata/Clickhouse\_temp/Clickhouse-Store/ClickhouseBackup.sh Clickhouse-Store

cp /motadata/Clickhouse\_temp/Clickhouse-Store/ClickhouseRestore.sh Clickhouse-Store

cp /motadata/Clickhouse\_temp/Clickhouse-Store/ TraceOrgReportDBBackupPlugin.jar Clickhouse-Store

cp /motadata/Clickhouse\_temp/Clickhouse-Store/ReportDbRestore/ Clickhouse-Store

Continue with step 6.

- 5. Extract the zip file. A directory Clickhouse-Store will be extracted. In that directory, following files should be available:
  - CLICKHOUSE-RESTORE
  - ReportDbRestore
  - ClickhouseBackup.sh
  - ClickhouseRestore.sh
  - TraceOrgReportDBBackupPlugin.jar

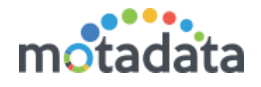

6. Change the permission of scripts:

chmod 777 /motadata/Clickhouse-Store/ClickhouseBackup.sh chmod 777 /motadata/Clickhouse-Store/ClickhouseRestore.sh Note:

- Restore will process only one full backup zip file.
- Restore will process multiple incremental zip files.

#### 1.3 Time Consumption Estimate

| Action Type | Data Size | Time (in minutes) |
|-------------|-----------|-------------------|
| Backup job  | 50 GB     | 35 minutes        |
| Restore job | 50 GB     | 10 minutes        |

\* Note: The time here is an estimated value. Actual results may differ depending on report DB size and system performance.

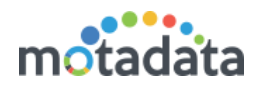

# 2 <u>Report DB Backup</u>

We provide 2 types of backup: Incremental backup and full backup.

**Incremental backup** is the backup of previous month. To use this, run the scheduler every once a month and system will take backup of previous month in zip file.

Full backup means complete backup of database in a zip file.

You can check the status of the scheduler job in Motadata health.

#### 2.1 Incremental Backup

- 1. Login into Motadata GUI > Schedulers.
- 2. Click on the current date or a future date.

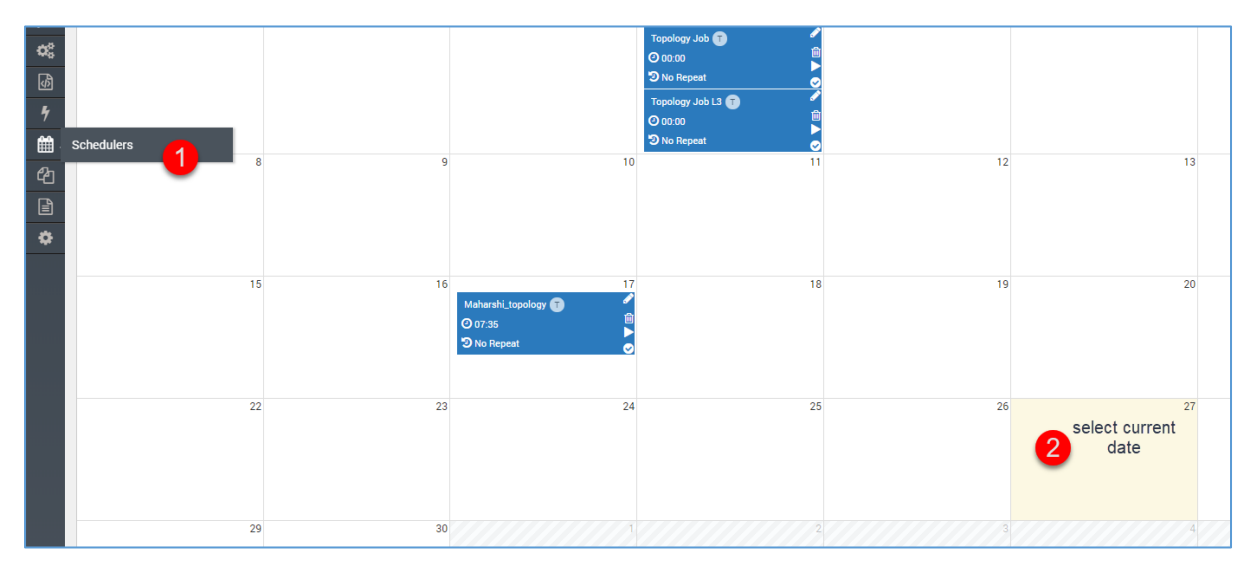

3. Create a new Motadata Report DB Backup Job.

| Select Job Type                  | ×     |
|----------------------------------|-------|
| <b>Q</b> Filter                  |       |
| Name                             | \$    |
| Monitor Maintenance Job          | + Add |
| NCM Report Job                   | + Add |
| Motadata Report DB Backup Job    | + Add |
| Business SLA Report Job          | + Add |
| Auto Network Discovery Job       | + Add |
| Report Job                       | + Add |
| NCM Device Backup Job            | + Add |
| Monitor Polling Issue Report Job | + Add |

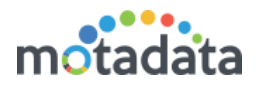

4. Select backup type as 'Incremental backup' and fill rest of the details. While scheduling the job on a repeat mode, you can select only on first 5 days of the month. For details about the backup job fields, refer user guide.

| Create Scheduler                     | ×                                                  |
|--------------------------------------|----------------------------------------------------|
| Scheduler Name<br>Incremental Backup | Status <ul> <li>Enable</li> <li>Disable</li> </ul> |
| Scheduler Date                       | Run Job At                                         |
| 2019-10-05                           | 12:15                                              |
| Email Actions                        | Backup Type                                        |
| Email Action 🕲 Maharshi_mail 🕲       | Incremental Backup V                               |
| on 🕑 Repeat this job                 |                                                    |
| Schedule Time Line                   | Run Job At                                         |
| Monthly                              | 12:15                                              |
| Date                                 |                                                    |
| Select date                          |                                                    |
| 1                                    |                                                    |
| 2                                    | 4<br>Create                                        |
| 3                                    | Until                                              |
| 5                                    |                                                    |

5. Run the job for immediate backup. Else the job will run at its scheduled time.

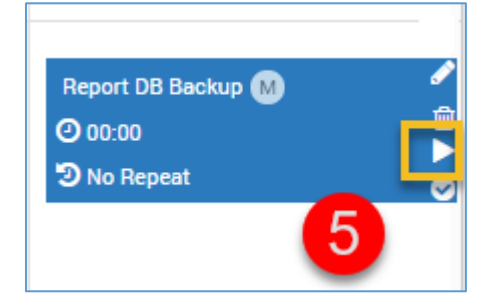

## 2.2 Full Backup

- 1. Login into Motadata GUI > Schedulers.
- 2. Click on the current date or a future date.

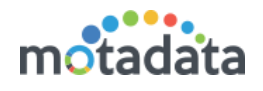

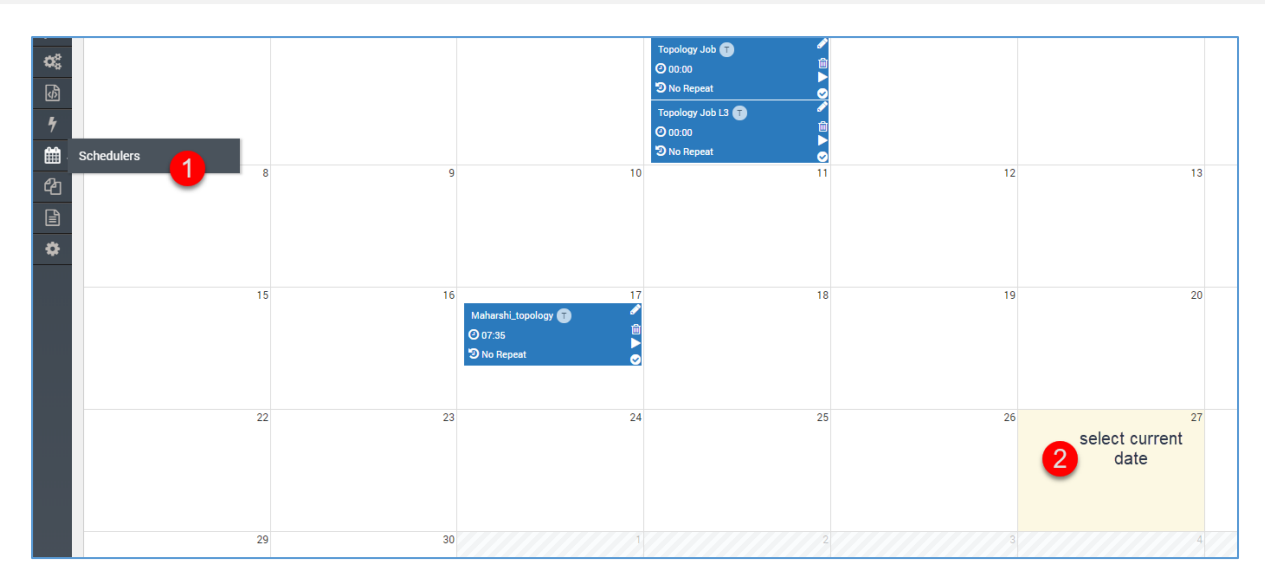

#### 3. Create a new Motadata Report DB Backup Job.

| Select Job Type                  | ×     |
|----------------------------------|-------|
| <b>Q</b> Filter                  |       |
| Name                             | \$    |
| Monitor Maintenance Job          | + Add |
| NCM Report Job                   | + Add |
| Motadata Report DB Backup Job    | + Add |
| Business SLA Report Job          | + Add |
| Auto Network Discovery Job       | + Add |
| Report Job                       | + Add |
| NCM Device Backup Job            | + Add |
| Monitor Polling Issue Report Job | + Add |

4. Select backup type as 'full backup' and fill rest of the details. For details about the backup job fields, refer user guide.

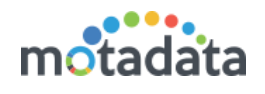

| Create Scheduler               | ×                                                  |
|--------------------------------|----------------------------------------------------|
| Scheduler Name<br>Full Backup  | Status <ul> <li>Enable</li> <li>Disable</li> </ul> |
| Scheduler Date                 | Run Job At                                         |
| 2019-10-05                     | 12:15 ~                                            |
| Email Actions                  | Backup Type                                        |
| Email Action 🕲 Maharshi_mail 🕲 | Full Backup                                        |
| on 📀 Repeat this job           |                                                    |
| Schedule Time Line             | Run Job At                                         |
| Daily OWeekly OMonthly         | 12:15 🕲                                            |
|                                | 4<br>Create                                        |

5. Run the job for immediate backup. Else the job will run at its scheduled time.

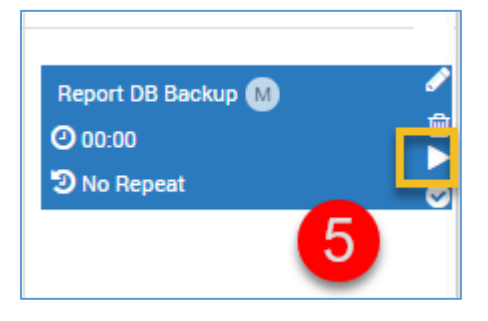

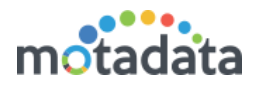

## 3 <u>Restore Report DB</u>

Stop the motadata service in master server. Use command: service motadata stop

#### 3.1 Restore Incremental Report DB

- 1. Make sure the CLICKHOUSE-RESTORE folder is available in /motadata/Clickhouse-Store. If not, create a new folder named as 'CLICKHOUSE-RESTORE'.
- 2. Copy the desired zip file from CLICKHOUSE-BACKUP to CLICKHOUSE-RESTORE.
- 3. Run the following command: sh /motadata/Clickhouse-Store/ClickhouseRestore.sh

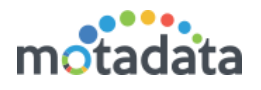

### 3.2 Restore Full Report DB

Use the restore process only when: either your system is crashed OR you are deploying a new system using backup. In full backup, system wipes out the clickhouse and then restores the tables.

- 1. Make sure the CLICKHOUSE-RESTORE folder is available in /motadata/Clickhouse-Store. If not, create a new folder named as 'CLICKHOUSE-RESTORE'.
- 2. Copy the desired zip file from CLICKHOUSE-BACKUP to CLICKHOUSE-RESTORE.
- 3. Run the following command: sh /motadata/Clickhouse-Store/ClickhouseRestore.sh

## 3.3 Additional Information

- You do not need to turn off the clickhouse services to run the script.
- The shell script will perform high level operation like restarting Motadata etc.
- The scheduler plugin will run an internal plugin for backup. The internal plugin has a 'shell' and a 'jar'.
- The Jar identifies and runs according to the backup type provided, incremental or full backup.
- In case of full backup, it copies the whole backup as a folder in /motadata/Clickhouse-Store/CLICKHOUSE-BACKUP. If CLICKHOUSE-BACKUP directory is not present, system will create it. The backup name includes the date and time of backup.
- In case of incremental backup, it copies the backup of previous month as a folder in /motadata/Clickhouse-Store/CLICKHOUSE-BACKUP. If CLICKHOUSE-BACKUP directory is not present, system will create it. The backup name includes the month and year for which backup is generated.
- Jar coverts the whole backup folder 'REPORTDB' in a zip file. After successful conversion, it deletes the original backup folder.
- The jar generates the logs of all levels and stores in /motadata/Clickhouse-Store/Report-Backup-Restore-log directory.